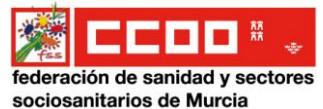

### **INSTRUCCIONES BOLSA DE TRABAJO SMS**

## NUEVA INSCRIPCIÓN Y APORTACIÓN DE MÉRITOS

#### 1. ENTRAR EN MURCIASALUD.ES Y PINCHAR EN ICONO BOLSAS DE TRABAJO DEL SMS

| il portal sanitario de la Región de Murcia                          | www.www.www.www.www.www.www.www.www.ww         | 🔊 🕤 🖻 👷                                                                 |
|---------------------------------------------------------------------|------------------------------------------------|-------------------------------------------------------------------------|
| Empleo   Biblioteca Virtual   Centros Sanitarios   Formac           | ión 📗 Legislación Sanitaria                    | 🚺 Mi cuenta 🛛 Nuevo usuario                                             |
| #QuédateEnCasa<br>ENFERMEDAD POR<br>CORONAVIRUS COVID-19            | ENFERMEDAD POR<br>CORONAVIRUS COVID-19         | 900121212<br>ATWICKIN ENFERMEDAD POS-<br>TELEVISIC EOROMAVIRUE-COVID-19 |
| Información para la ciudadanía                                      | Información para los profesionales             | Portal Del Paciente                                                     |
| ACTUALIDAD                                                          | Ciudadanos Profesionales • Institución •       | Cita previa en<br>12 Cita previa en                                     |
| El Comité de Seguimiento Covid<br>acuerda la vuelta de Jumilla a la |                                                |                                                                         |
| Fase 1 flexibilizada                                                | CONVE                                          | del SMS                                                                 |
| 💮 Más noticias de actualidad                                        | Catálogo de productos ortoprotésicos           | Oposiciones del<br>SMS                                                  |
|                                                                     | B. Marson Mandala da ana da Sin Francis Santa. |                                                                         |

2. CLICAR EN GESTIONES Y TRÁMITES WEB

# Bolsas de trabajo del Servicio Murciano de Salud

Gestiones y trámites web (inscripciones, cambios de áreas/ámbitos y datos personales, aportaciones de méritos, subsanaciones, órdenes de llamamiento, ...) Información general (convocatorias, listados, baremos, teléfonos de información...)

Procedimiento de urgencia

Procedimiento extraordinario

#### 3. CLICAR EN ENTRAR

Bolsa de Trabajo del Servicio Murciano de Salud

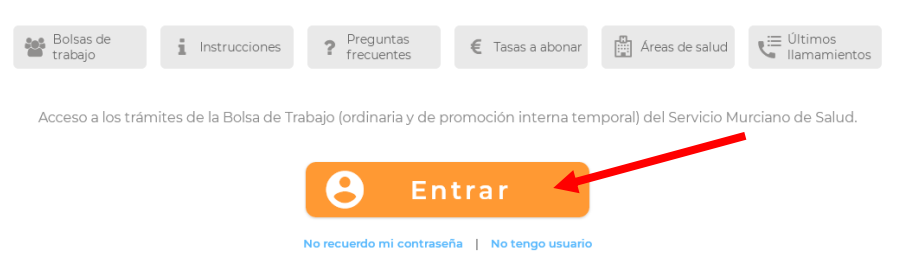

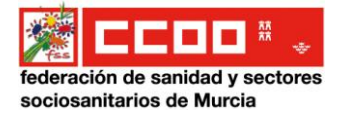

4. TIENES VARIAS FORMAS DIFERENTES DE ACCEDER A LA WEB DE LA BOLSA

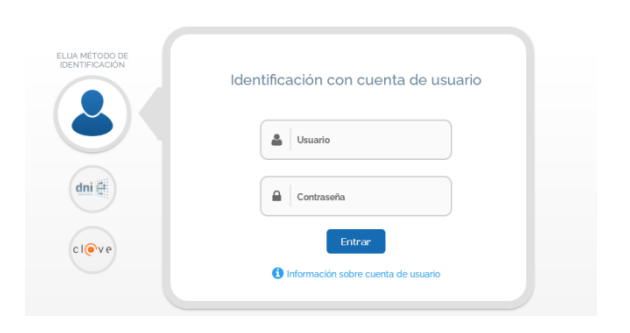

• Si ya estás inscrito/a en la WEB anteriormente con USUARIO y CONTRASEÑA

Si **no estás inscrito/a** previamente en la WEB será necesario DNI electrónico, Cl@ave Pin, Clave permanente o Certificado Digital.

• Si tienes DNI electrónico necesitarás un lector de tarjetas en tu PC para poder acceder

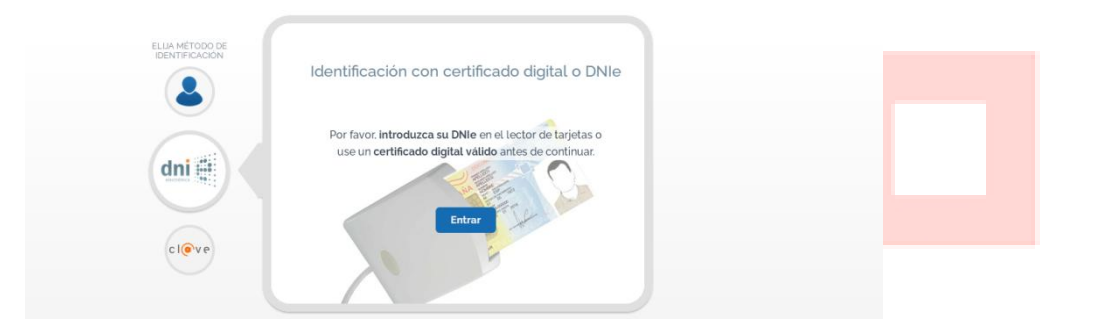

• Si tienes Cl@ave Pin, Clave permanente o Certificado Digital clica en Cl@ve

| ELUA METODO DE<br>IDENTIFICACIÓN | Identificación con la plataforma clave                                                                                                    |  |
|----------------------------------|----------------------------------------------------------------------------------------------------|--|
| dni đi                           |                                                                                                    |  |
| C I@V P                          | Entrar<br>O Informacio: sobre Clave                                                                                                    |  |
| and a second                     | C OV C Transmission Jackes Digwer Ayuda                                                                                                    |  |
| Si no transcurren más de 60      | Elija el método de identificación<br>uto etre autertesaciones y lamadas a Caye, se la autertesará automoticamente de toma transparente<br>CINTRA CONTRACTOR CONTRACTOR CONT |  |
| DNe/Centilce                     | Acceso PN 24H Cl@we permanente Cludadanos UE (Acceder >) Acceder > Acceder > Cludadanos UE (Acceder >) Cludadanos UE                                                                                                    |  |

Selecciona la opción que tengas para acceder a la web de la Bolsa

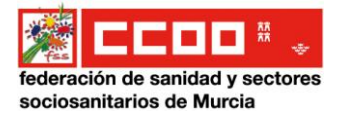

#### 5. UNA VEZ DENTRO DE LA WEB

A veces pide crear un perfil.... Rellena los datos.

|                                                                                                    | Mi Perfil                                                                                        |                                       |  |  |  |  |  |  |
|----------------------------------------------------------------------------------------------------|--------------------------------------------------------------------------------------------------|---------------------------------------|--|--|--|--|--|--|
|                                                                                                    | Datos nacionalidad                                                                               |                                       |  |  |  |  |  |  |
| Solicitante con nacionalidad de un país de la UE o<br>cónyuge o descendiente de un nacional de la UE ()                                                                                                    | Si 🔘 No País de nacionalidad<br>Condición                                                        | ESPAÑA -                              |  |  |  |  |  |  |
|                                                                                                    | Datos personales                                                                                 |                                       |  |  |  |  |  |  |
| Nombre*                                                                                                    | Documento identificativo<br>(DNI o NIE)<br>Sexo <sup>4</sup><br>Fecha de nacimiento <sup>4</sup> |                                       |  |  |  |  |  |  |
| 1                                                                                                    | Datos a efectos de notificación                                                                  |                                       |  |  |  |  |  |  |
| Dirección*<br>Código postal*                                                                                                    | Correo electrónico*<br>Teléfono móvil*                                                           | · · · · · · · · · · · · · · · · · · · |  |  |  |  |  |  |
| Pais de residencia * 💿 España 🔿 Otro                                                                                                    | Otro teléfono móvil                                                                              |                                       |  |  |  |  |  |  |
| Provincia *                                                                                                    | ▼ Telėfonos fijos                                                                                |                                       |  |  |  |  |  |  |
|                                                                                                    | Datos sobre discapacidad                                                                         |                                       |  |  |  |  |  |  |
| Disca pacidad * O Si O No<br>Si desea acreditar su condición de persona con discapacidad, deberá solicitarlo en el modelo que figura en el apartado "Discapacidad"<br>Puede realizar una solicitud pulsando aQUÍ |                                                                                                  |                                       |  |  |  |  |  |  |
| Efectos del reconocimiento como persona con discapacidad igual o superior al 33%                                                                                                    |                                                                                                  |                                       |  |  |  |  |  |  |
|                                                                                                    | Guardar perfil                                                                                   |                                       |  |  |  |  |  |  |

Si no pide perfil, ya tiene tus datos a través del certificado digital.

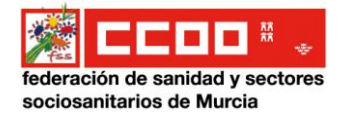

# 6. INSCRIPCIÓN DE NUEVAS BOLSAS

Una vez creada su cuenta, pulse el botón "Entrar con mi usuario" para entrar en la web con su perfil de usuario.

A) NUEVA INSCRIPCIÓN

| Service<br>Murciano | BOLSA DE TRABAJO | 🝃 Mi carpeta 👻 | 🖹 Bolsas 🕶       | & Discapacidad → | 🚯 Información adicional 🝷 | 🛔 Mi perfil 👻 | 🕒 Salir |
|---------------------|------------------|----------------|------------------|------------------|---------------------------|---------------|---------|
|                     |                  |                | Inscribirme en u | na nueva bolsa   |                           |               |         |
|                     |                  | -              | Mis bolsas       |                  |                           |               |         |

Si desea solicitar su inscripción en una bolsa de trabajo por primera vez, seleccione la opción de "Inscribirme en una nueva bolsa" de la pestaña Bolsas" y siga las instrucciones:

#### I. DATOS DE LA BOLSA

- Debe indicar obligatoriamente el tipo de convocatoria y la bolsa de trabajo en la que quiere inscribirse.
  - Si desea inscr<mark>ibirs</mark>e en la bolsa de trabajo <u>ordinaria</u>, debe estar en posesión del título requerido en la convocatoria.
  - Si desea inscribirse en la bolsa de trabajo de promoción interna temporal, debe saber que para poder participar por este turno es necesario ostentar la condición de personal estatutario fijo del Servicio Murciano de Salud en activo y haber prestado servicio con tal condición durante, al menos, 2 años en la categoría estatutaria de procedencia, así como contar con el título exigido en la convocatoria, o reunir los requisitos de acceso sin la titulación exigida en aquellas bolsas que así está previsto.
- Si la bolsa de trabajo en la que quiere participar no se muestra en la lista desplegable, compruebe si dicha bolsa de trabajo está cerrada para nuevas inscripciones. Es obligatorio seleccionar una bolsa de trabajo.
- En la Bolsa de Trabajo de Técnicos en Emergencias Sanitarias/Conductor será obligatorio indicar el/los tipo/s de permiso/s de conducir que posee.

#### II. TIPO DE NOMBRAMIENTO, ÁREAS DE SALUD Y ÁMBITO

- Debe indicar tipo de nombramiento.
- Debe indicar al menos un área de salud en la que desea prestar servicios.
- Debe indicar los ámbitos en los que desea ser llamado.

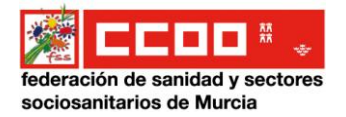

#### III. REQUISITOS DE TITULACIÓN

- Debe indicar el tipo de documento que acredita que está en posesión del título exigido en la convocatoria.
- El campo para indicar el centro de expedición es de texto libre. Por ej: Universidad de Murcia.
- Debe indicar el mes y año de la expedición del título. Por ej: 06/2012.

#### IV. AUTOLIQUIDACIÓN DE TASAS

- Para participar en la bolsa de promoción interna temporal, no es preciso el abono de ninguna tasa.
- En el caso de la bolsa ordinaria:
  - Debe seleccionar la <u>tasa</u> correspondiente de la lista de valores (tasa completa, desempleo,...)
  - Si ha marcado la casilla de "Acreditación de persona con discapacidad igual o superior al 33%", en la solicitud quedará seleccionado automáticamente que no debe abonar cantidad alguna (O euros).

#### Tras rellenar la instancia:

- Grabe los datos anotados pulsando el botón "Inscribirme en la bolsa de trabajo".
- En el caso de que proceda, debe abonar la tasa correspondiente mediante tarjeta bancaria o ingreso bancario en el número de cuenta indicado.

Advertencia: Las tasas se actualizan anualmente. En el caso de que la actualización se produzca después de que usted haya grabado su instancia en la web, el Servicio Murciano de Salud le reclamará la diferencia.

• Por último, debe presentar telemáticamente la solicitud.

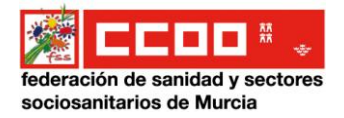

# 7. METER MÉRITOS EN TU PERFIL WEB DE LA BOLSA:

Debes clicar en "Mi carpeta" y pinchar en el tipo de mérito que vayas a añadir, rellena los diferentes apartados y sube el documento correspondiente.

| Muirciang BOLSA DE TRABAJO | li carpeta 🔹 🕒 Bolsas 👻 🗄 Di                                     | iscapacidad 👻          | Información adicio      | onal 👻 🛔 Mi perfil 👻    | 🕒 Salir |
|----------------------------|------------------------------------------------------------------|------------------------|-------------------------|-------------------------|---------|
| Titula                     | ación                                                            |                        |                         |                         |         |
| Form                       | nación continuada                                                | io Murciano            | de Salud                |                         |         |
| Nº de<br>la Sal            | e orden acceso a especialista en Ciencias de<br>Iud (MIR, EIR,)  |                        |                         |                         |         |
| Bolsas de trabajo          | nación especializada                                             | 🗧 Tasas a abonar       | Areas de salud          | Últimos<br>Ilamamientos |         |
| Mast                       | er                                                               |                        |                         |                         |         |
| Acceso a los trámites de   | stigación y publicaciones                                        | oción interna ten      | nporal) del Servicio Mu | irciano de Salud.       |         |
| Doce                       | encia                                                            |                        |                         |                         |         |
| Conc<br>en Ac              | lición de funcionario, laboral/estatutario fijo<br>dmón. Pública | esentar una solicitud? |                         |                         |         |
| Expe                       | riencia profesional (no oficio)                                  |                        |                         |                         |         |
| Ejerc                      | icios aprobados (oficio)                                         |                        |                         |                         |         |
| ± 0                        | escargar resumen                                                 |                        |                         |                         |         |
| 😧 In                       | strucciones                                                      |                        |                         |                         |         |
|                            |                                                                  |                        |                         |                         |         |
|                            |                                                                  |                        |                         |                         |         |
|                            |                                                                  |                        |                         |                         |         |

#### 8. APORTAR MÉRITOS A LA BOLSA

Una vez que tengas todos los méritos metidos en el apartado de MI CARPETA, pincha en mis bolsas y selecciona la categoría en la que se vayan a aportar los méritos.

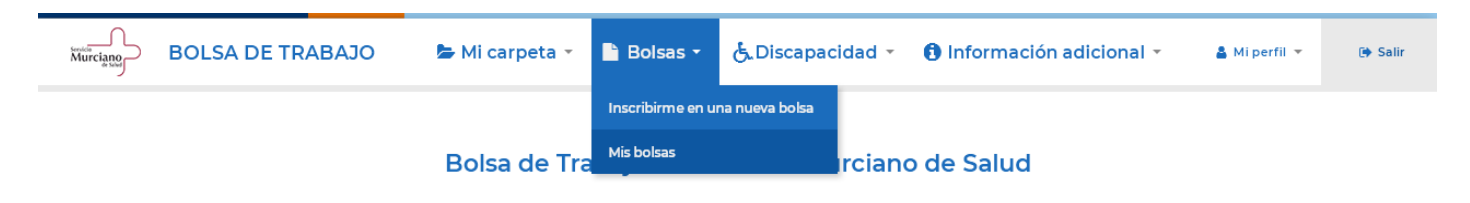

| Mis bolsas                                                    |                                               |         |       |               |                     |             |  |  |  |  |  |
|---------------------------------------------------------------|-----------------------------------------------|---------|-------|---------------|---------------------|-------------|--|--|--|--|--|
| Seleccione la bolsa sobre la que desea realizar alguna acción |                                               |         |       |               |                     |             |  |  |  |  |  |
| Fecha 🕏                                                       | Bolsa 🗢                                       | Tipo \$ | Web ‡ | Disponible \$ | Situación ≑         |             |  |  |  |  |  |
| 29/09/2017                                                    | TÉCNICOS ESPECIALISTAS EN<br>RADIODIAGNÓSTICO | ORD     | Sí    | Sí            | ADMITIDO DEFINITIVO | Seleccionar |  |  |  |  |  |
| 17/10/2013                                                    | AUXILIARES DE FARMACIA                        | ORD     | No    | Sí            | ADMITIDO DEFINITIVO | Seleccionar |  |  |  |  |  |
| 30/10/2003                                                    | CELADORES                                     | ORD     | No    | Sí            | ADMITIDO DEFINITIVO | Seleccionar |  |  |  |  |  |
| 30/10/2003                                                    | AYUDANTES DE SERVICIOS                        | ORD     | No    | Sí            | ADMITIDO DEFINITIVO | Seleccionar |  |  |  |  |  |

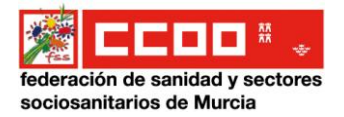

#### Una vez dentro de la categoría en la Barra de ACCIONES clicar en PRESENTACIÓN DE MÉRITOS

|                                        |                                                                                         | S       | ituac   | ión a | ctual    | AD | MITID                                     | D DI                  | EFIN                         | IITIVO | D                  |         |         |   |     |                                                            |                             |                         |                                            |     | 0    |   | : | ACCIONES                    |  |  |  |    |  |                      |
|----------------------------------------|-----------------------------------------------------------------------------------------|---------|---------|-------|----------|----|-------------------------------------------|-----------------------|------------------------------|--------|--------------------|---------|---------|---|-----|------------------------------------------------------------|-----------------------------|-------------------------|--------------------------------------------|-----|------|---|---|-----------------------------|--|--|--|----|--|----------------------|
|                                        | Bolsa Categoría Grupo Tipo                                                              |         |         |       |          |    |                                           | Grupo Tipo Disponible |                              |        |                    |         |         |   |     | <b>₽</b> ×                                                 | Desactivar en<br>esta bolsa |                         |                                            |     |      |   |   |                             |  |  |  |    |  |                      |
| CE                                     | CELADORES Personal De Servicios                                                         |         |         |       |          |    | E-AGRUPACIONES ORD [                      |                       |                              |        |                    |         |         | S | í   |                                                            |                             | ષ                       | Solicitud de<br>cambio de<br>área o ámbito |     |      |   |   |                             |  |  |  |    |  |                      |
| Puntuación en vigor a fecha 31/10/2019 |                                                                                         |         |         |       |          |    | Puntuación provisional a fecha 31/10/2005 |                       |                              |        |                    |         |         |   |     |                                                            | Ľ                           | Últimos<br>Ilamamientos |                                            |     |      |   |   |                             |  |  |  |    |  |                      |
| ustitución de                          | Eventual o de sustitución de Eventual o de sustitución de Nombramiento de tiempo parcia |         |         |       |          |    |                                           |                       | Eventual o de sustitución de |        |                    |         |         |   |     | Eventual o de sustitución de Nombramiento de tiempo parcia |                             |                         |                                            |     |      |   |   | pramiento de tiempo parcial |  |  |  | al |  | Presentar<br>méritos |
| SALUD                                  |                                                                                         | Á       | REAS DE | SALUD | d        |    | ÁREAS DE SALU                             |                       |                              |        | ÁREAS DE SALUD ÁRI |         |         |   |     |                                                            | ÁREAS DE SALUD              |                         |                                            |     |      |   | Ð | cambios de<br>situación     |  |  |  |    |  |                      |
| VI VII VIII I                          | X I                                                                                     | 11      | IV V    | VI    | VII VIII | IX | $ \mathbf{I}  = \mathbf{I}$               | I I                   | II I                         | vv     | VI                 | VII     | VIII IX | 1 | Ш   | ш                                                          | IV                          | V                       | VI                                         | VII | VIII | x | - | Histórico de                |  |  |  |    |  |                      |
| OS                                     |                                                                                         |         | ÁMBI"   | TOS   |          |    |                                           | ÁMBITOS               |                              |        |                    | ÁMBITOS |         |   |     |                                                            | -5                          | puntuación              |                                            |     |      |   |   |                             |  |  |  |    |  |                      |
| ATENCIÓN                               |                                                                                         | ATENCIÓ | N       | AT    | ENCIÓN   |    | A                                         | TENO                  | CIÓN                         |        | A                  | TENC    | IÓN     |   | ATE | NCIÓ                                                       | N                           |                         | A                                          | ENC | ÓN   |   |   |                             |  |  |  |    |  |                      |

Para volcar los méritos de Mi Carpeta, tienes que clicar en el signo +, y adjuntar o quitar los

|        | méritos que pertenezcan a esa convocatoria                          |            |
|--------|---------------------------------------------------------------------|------------|
| BOLSAS | MIS BOLSAS BOLSA DE CELADORES (ORD) PRESENTAR MÉRITOS               |            |
|        | Aportar méritos Descargar resguardo                                 |            |
|        | Presentación de méritos por registro telemático                     | <b>Ə</b> 🔁 |
| А      | MÉRITOS ACADÉMICOS                                                  |            |
| A1     | TITULACIÓN                                                          | 8          |
|        | TÍTULO QUE DÉ ACCESO A LAS CATEGORÍAS ESTATUTARIAS DEL GRUPO C2 (D) | 0          |
|        | TÍTULO QUE DÉ ACCESO A LAS CATEGORÍAS DEL GRUPO CI (C)              | 0          |
|        | TÍTULO QUE DÉ ACCESO A LAS CATEGORÍAS DE LOS GRUPOS AI (A) Y A2 (B) |            |

#### Una vez adjuntados todos los méritos presentar telemáticamente

| B4 | SERVICIOS PRESTADOS EN EL SECTOR PRIVADO EN LA MISMA CATEGORÍA O EQUIVALENTE                                                                                                    | 8 |
|----|----------------------------------------------------------------------------------------------------|---|
| В5 | POR HABER SUPERADO AL MENOS UN EJERCICIO EN LAS ÚLTIMAS PRUEBAS CONVOCADAS POR EL SERVICIO<br>MURCIANO DE SALUD PARA LA MISMA OPCIÓN ESTATUTARIA U OTRA EQUIVALENTE, EXCEPTO PROMOCIÓN<br>INTERNA | 0 |
| B6 | SERVICIOS PRESTADOS EN LA CATEGORÍA CONVOCADA O EQUIVALENTE MEDIANTE RELACIÓN LABORAL EN ENTES<br>PÚBLICOS QUE NO SE INTEGREN ESTRICTAMENTE EN LA ADMINISTRACIÓN PÚBLICA.                         | 0 |
|    |                                                                                                    |   |
|    | Volver Simular puntuación Presentar telemáticamente                                                                                                    |   |